# **ACCESSING YOUR TSP ACCOUNT**

#### Part I: Update your information in Direct

- Access (https://portal.direct-access.us)
- A. Click on the "Tasks" link, then select Thrift Savings Plan to show your Savings Summary.
- B. To start stop, or change a TSP contribution, / click the link in the first column.

### Part II: Request your TSP Account Number

#### (https://www.tsp.gov)

- A. Click on the Forgot your account number or user ID? link.
- B. Enter your Social Security Number and click submit.
- C. Wait for your account number to be mailed.

## Part III: Request a new TSP Account

Password (https://www.tsp.gov)\_\_\_\_

- A. Click on the My Account link.
- B. Click on the Forgot your password? link.
- C. Enter your account number or user ID, select type of account, and click submit.
- D. Wait for your new password to be mailed.

See your Command Financial Specialist (CFS) for more information about the TSP and investing for retirement.

| United States Coast Guard<br>U.S. Department of Handled Backly<br>Jack Set Dennice Respensite            |                                                                           |
|----------------------------------------------------------------------------------------------------|---------------------------------------------------------------------------|
| neu > 50 A0 Set Service, Environ ><br>Tasks                                                              |                                                                           |
| PCS.efficientes<br>View jobs and manage your applications.                                               | Mr. Airport Terminal Orders<br>Wy Arport Terminal Orders                  |
| Home and Mailing Address<br>Rome and Mailing Address                                                     | Phone Numbers<br>Phone Numbers                                            |
| Direct.Deposit<br>The left withele you to view and/or change your D/TiDirect.Deposit.                    | Enderal & State Tax Elections<br>Review or change your III-4 information. |
| Review. Nr. Resource                                                                                     | TET Orders                                                                |
| All Duty Report<br>All Duty Report                                                                       | Thrift Savinon Plan<br>Review a summary of your savings plan an           |
| Annual Screening Overstonnaire<br>Annual Screening Overstonnaire                                         | Mr. Reserve Orders<br>Vew/Update Reserve Orders                           |
| MY ACCOUNT                                                                                               |                                                                           |
| TSP Account Number     OR                                                                                |                                                                           |
| <ul> <li>User ID</li> <li>Forgot your account number or<br/>user ID?</li> <li>Log In</li> </ul>          |                                                                           |
| Social Security Number.                                                                                  |                                                                           |
|                                                                                                    | Cancel Submit                                                             |
| My Account   Plan I                                                                                      | Parti                                                                     |
| <ul> <li>Plan Participation</li> <li>How to set up and management</li> <li>your TSP account</li> </ul>   | ge                                                                        |
| <ul> <li>TSP and Your Retireme</li> <li>Enrolling in the TSP</li> <li>Investing Contributions</li> </ul> | ent                                                                       |
| Forgot your account n<br>Forgot your password                                                            | number or user ID?<br>d?                                                  |
|                                                                                                    |                                                                           |
|                                                                                                    |                                                                           |
| 13-Digit Account Number: OR                                                                              |                                                                           |

Cancel